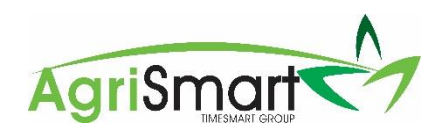

## Run a manual pay

- 1. Unlock and add/amend the applicable timesheet(s) via My Timesheet
- 2. Hover on Payroll > hover on Payslips > click on Manual Pay
- 3. Select the Team Member
- 4. Select the Pay Period that the missing/amended timesheet(s) relates to
- 5. Select the Pay Date for this manual payment
- 6. Update the **Type** (if applicable)
- 7. Check the table has a tick in line with the new/amended timesheet(s):

| Date   | Activity                   | Hours  |   |
|--------|----------------------------|--------|---|
| Jan 31 | Statutory Holiday Observed | 8h 00m |   |
| Feb 1  | General Farm Work          | 8h 00m |   |
| Feb 2  | General Farm Work          | 8h 00m |   |
| Feb 3  | General Farm Work          | 8h 00m |   |
| Feb 4  | General Farm Work          | 8h 00m |   |
| Feb 5  | General Farm Work          | 2h 00m |   |
| Feb 6  | General Farm Work          | 2h 00m | ~ |

8. Click the calculator icon to calculate the extra payment amount:

Payment Amount : 88.00

9. Add a Payment Description (optional). This will be displayed on the payslip:

Ħ

Payment Description :

Missed timesheet 06/02/2022

- 10. Add any Admin Notes (optional)
- 11. Click Create Payslip
- 12. Click Save
- 13. You will be notified that the manual pay has been saved:

🛕 manual pay saved

14. Click **View** to view the payslip:

Payslip : View

## 15. Click Edit:

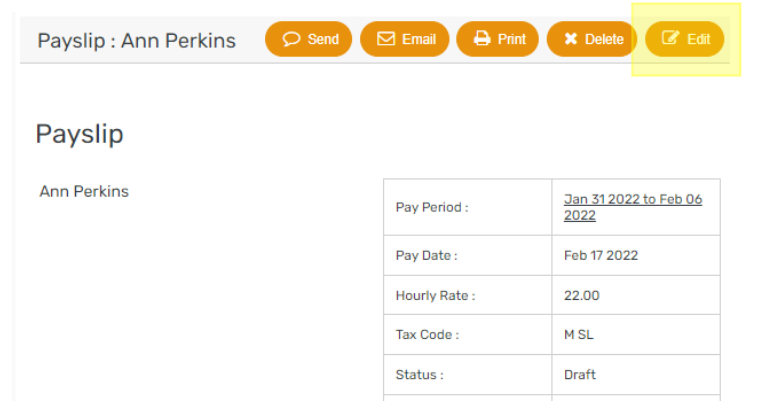

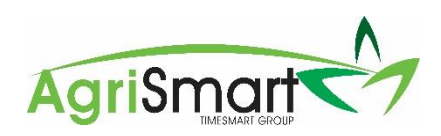

## 16. Update Status from Draft to Paid > OK > Save:

| Payslip : Ann Perkins | 🖂 Email 🗶 Delete 🖺 Save |                            |  |
|-----------------------|-------------------------|----------------------------|--|
| Payslip               |                         |                            |  |
| Ann Perkins           | Pay Period :            | Jan 31 2022 to Feb 06 2022 |  |
|                       | Pay Date :              | Feb 17 2022                |  |
| employee message      | Hourly Rate :           | 22.00                      |  |
|                       | Tax Code :              | M SL 🗸                     |  |
|                       | Status :                | Paid 🗸                     |  |

- 17. Repeat if applicable
- 18. Pay the team member(s) the additional amount. This amount can be found on the payslip or via Payroll > Payslips
- 19. File the manual pays(s) with the IRD. For help on this, click here